### NDP LLM-as-a-Service on NRP Tutorial

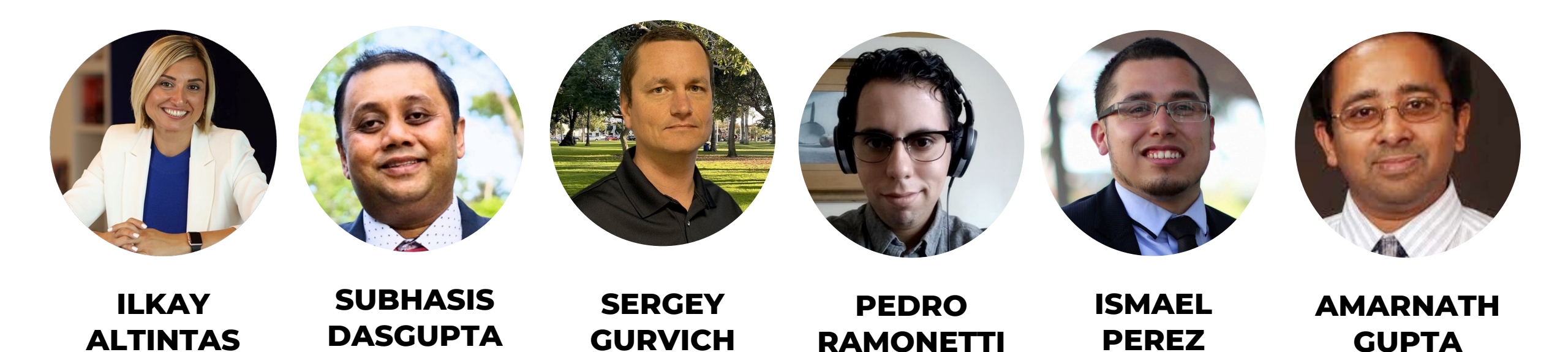

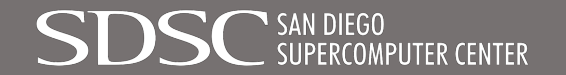

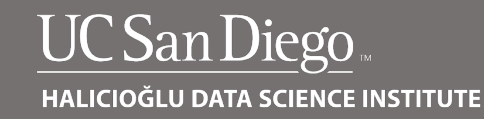

# **ClimateGPT: a GPT for Climate Research**

ēcī Home <sup>01</sup> ClimateGPT <sup>02</sup> ClimateGPT+ <sup>03</sup> Responsible AI <sup>04</sup> Governance <sup>05</sup> About <sup>06</sup>

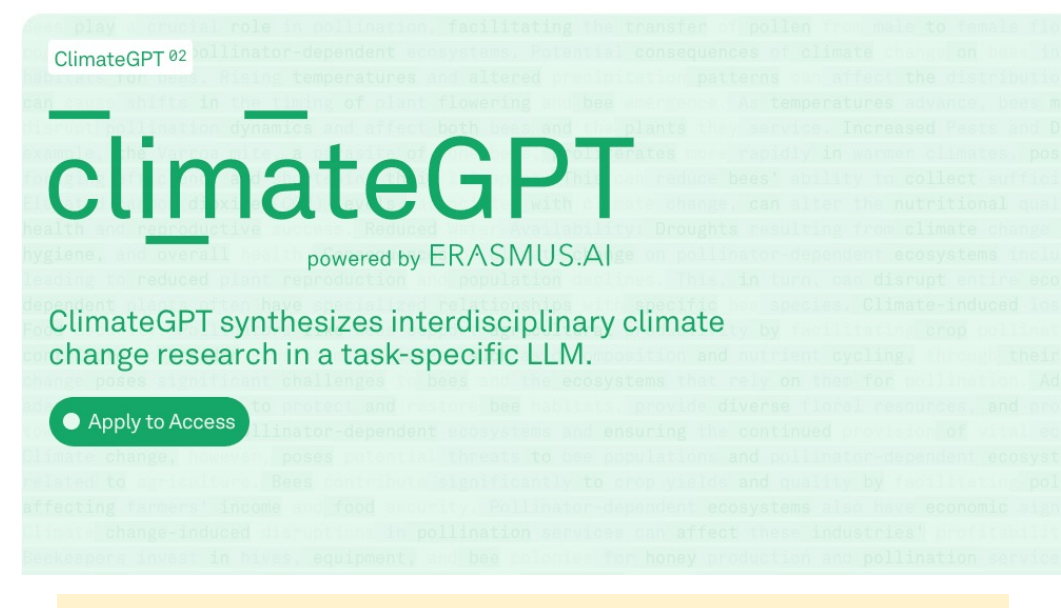

Developed by a team of researchers at RWTH Aachen University, in collaboration with Erasmus AI and others. • A GPT model

- Trained on over 10 billion web pages and millions of open-access academic articles for interdisciplinary research on climate change
- 7B parameter models built with 300 billion tokens
- The models are:
  - $\,\circ\,$  Available through the HuggingFace interface
  - Well-maintained 7B, 13B, and 70B versions
  - $\circ$  Built on the Llama 2 architecture

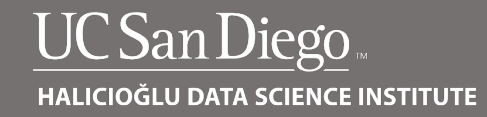

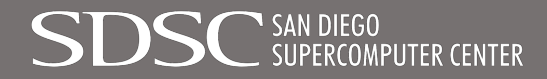

# **Demo Tutorial:** How do we add NAIRR context to ClimateGPT?

LLM: eci-io/climategpt-7b

**Text:** Strengthening and Democratizing the U.S. Artificial Intelligence Innovation Ecosystem: An Implementation Plan for a National Artificial Intelligence Research Resource

Question/Query: What task forces are recommended in the report?

**Response**: The report recommends the formation of several task forces to address specific issues related to the use of the NAIRR. These task forces include:

- 1. A task force to develop a process for identifying and documenting the NAIRR's capabilities and requirements.
- 2. A task force to develop a process for evaluating and selecting AI tools for inclusion in the NAIRR.
- 3. A task force to develop guidelines for the use of AI tools in the NAIRR.
- 4. A task force to develop training and support materials for the use of the NAIRR.
- 5. A task force to periodically survey the evolving AI tool landscape and provide advice on additions or deletions from the NAIRR standard virtual.
- 6. A task force to address any other issues related to the use of the NAIRR that may arise.

It's important to note that the report does not provide specific details about the membership or duration of these task forces. It's likely that the Operating Entity and resource providers would work together to form these task forces and determine their membership and goals.

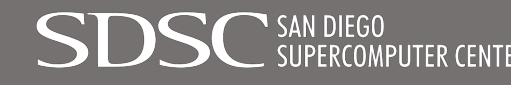

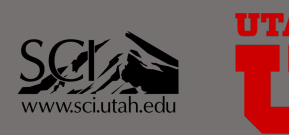

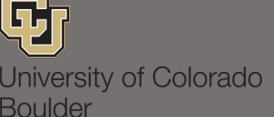

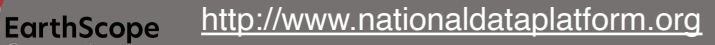

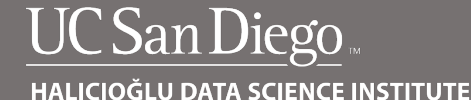

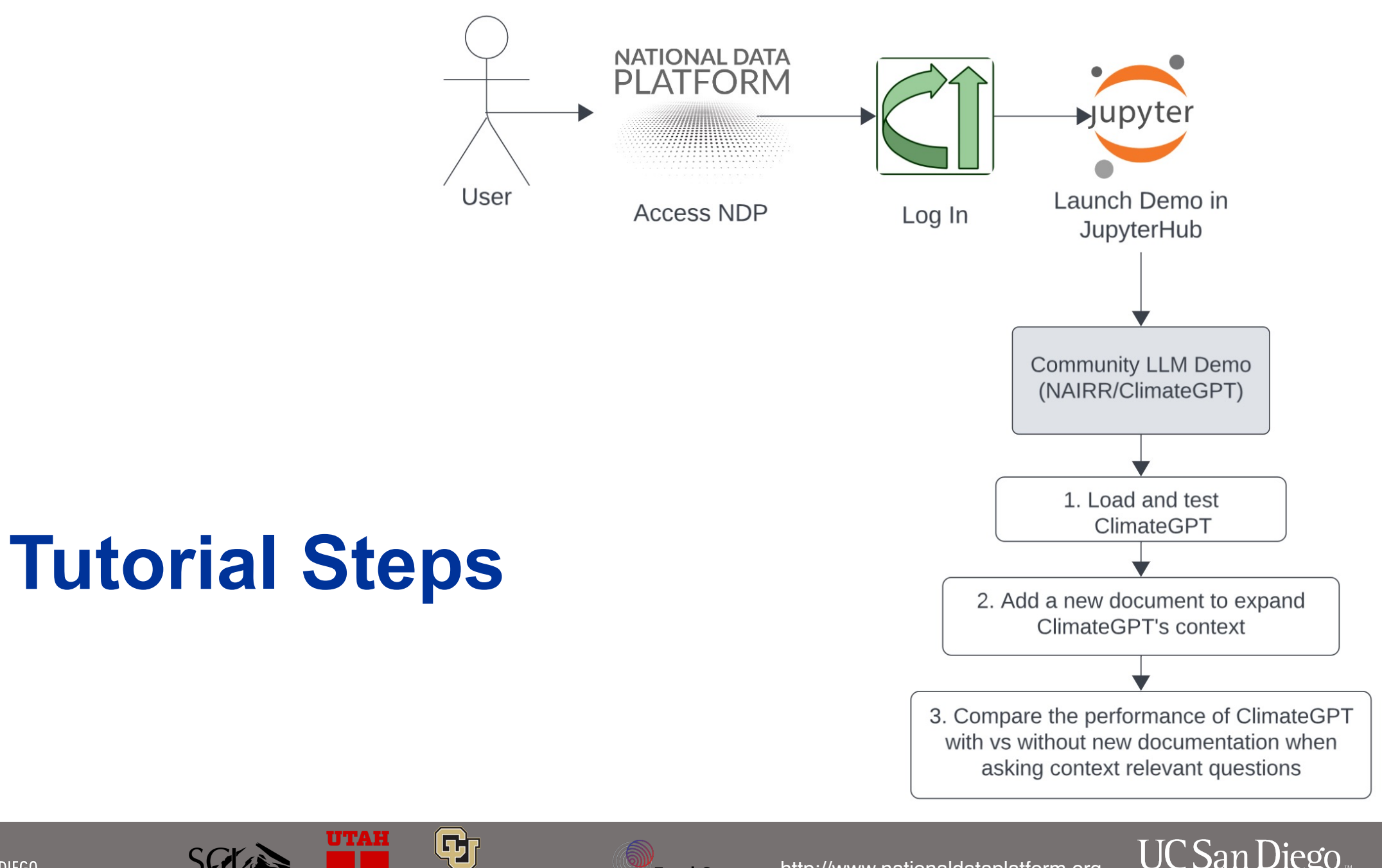

SDSC SAN DIEGO

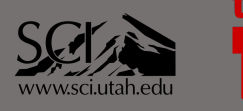

University of Colorado Boulder EarthScope Consortium

http://www.nationaldataplatform.org

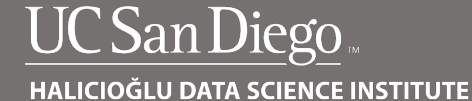

### Step 1: Go to nationaldataplatform.org

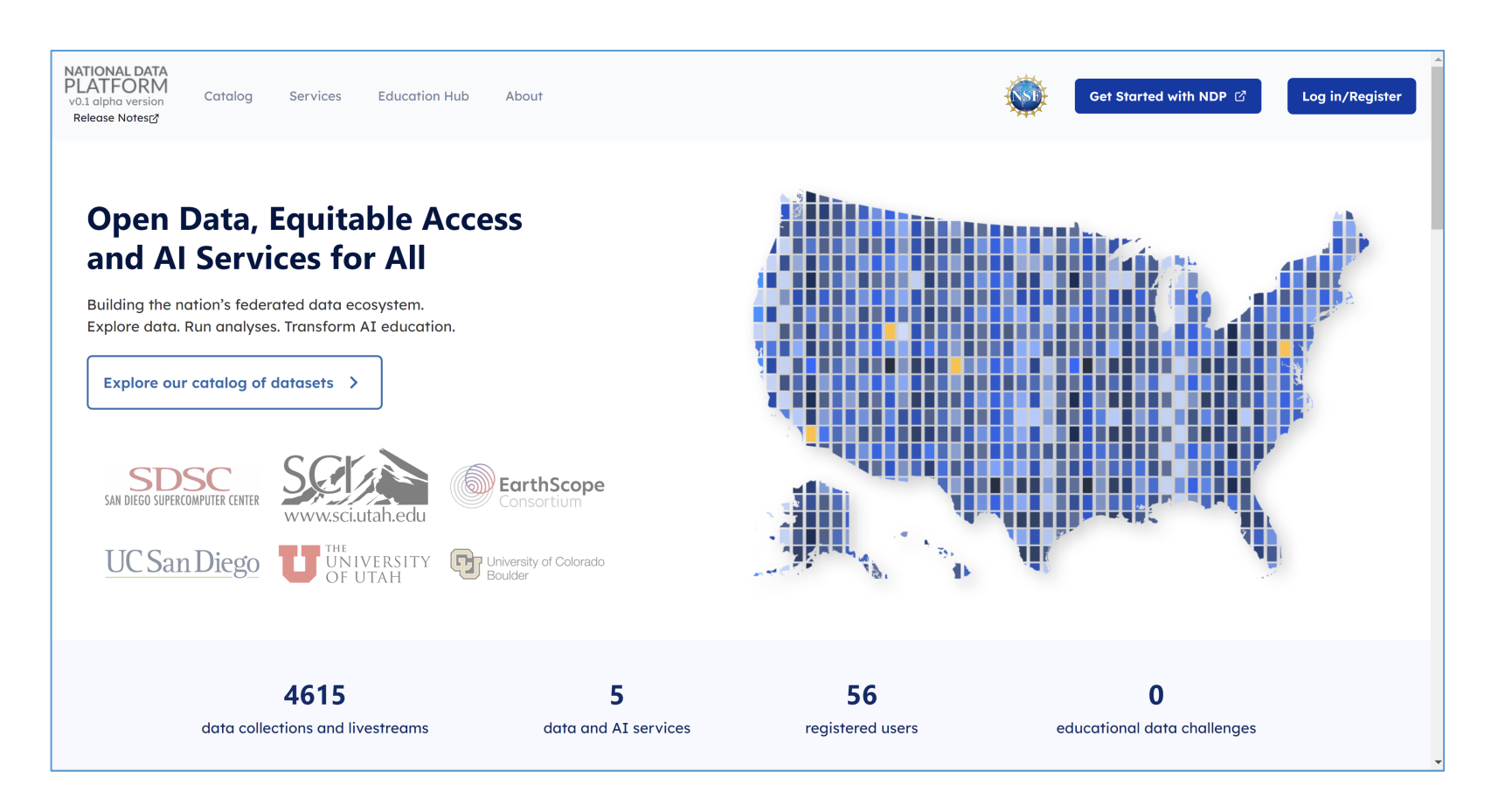

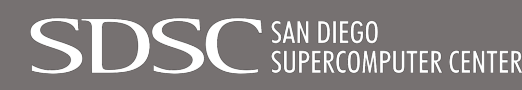

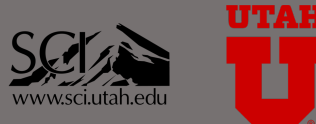

University of Colorado Boulder

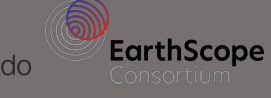

http://www.nationaldataplatform.org

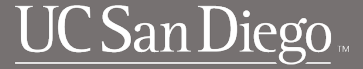

### Step 2: Click on Log in/Register

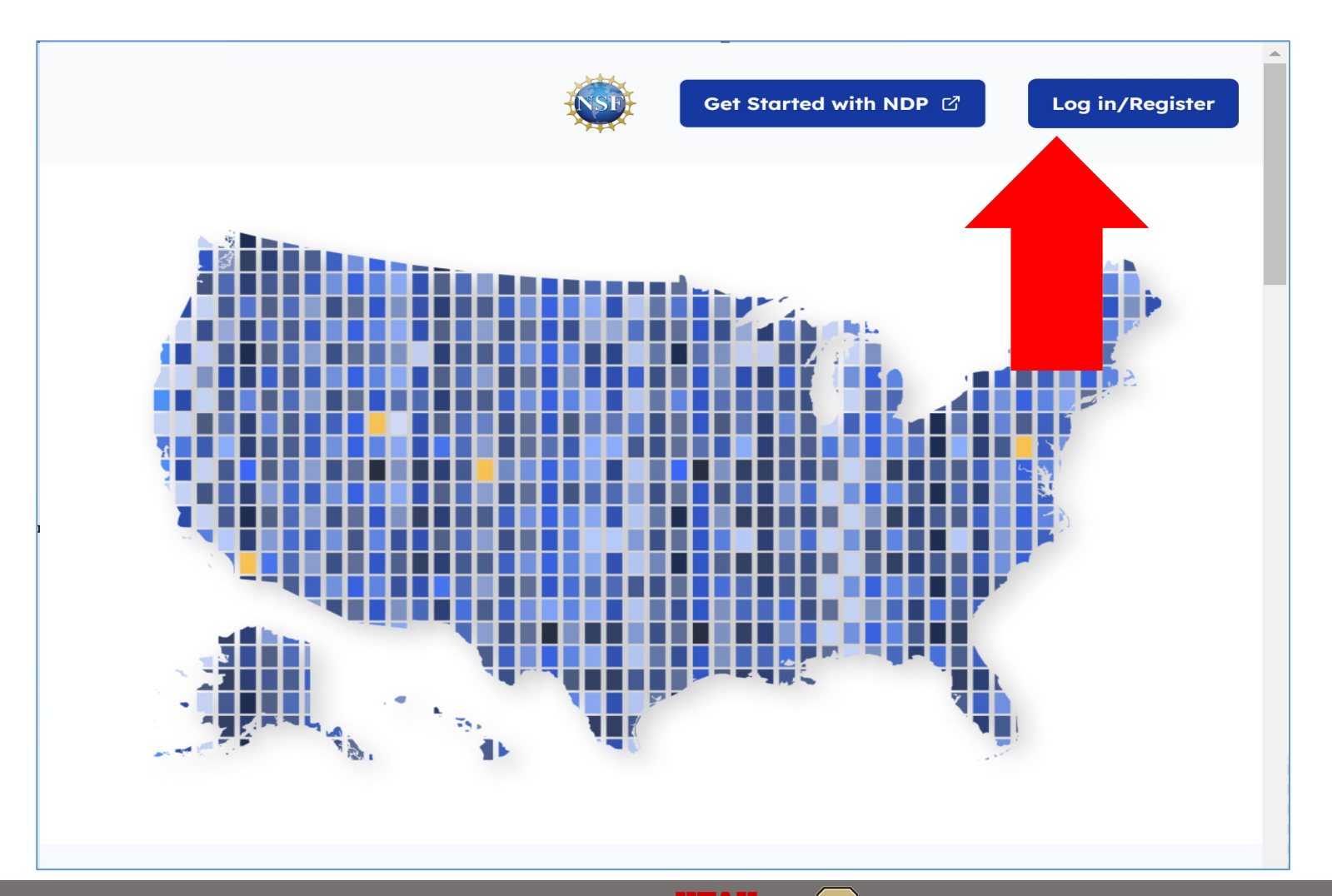

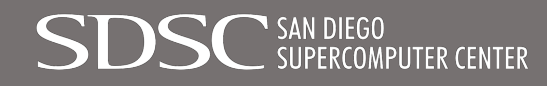

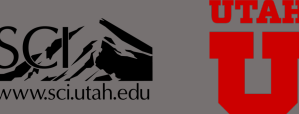

University of Colorado Boulder

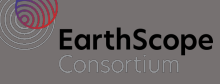

http://www.nationaldataplatform.org

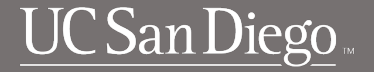

### Step 3: Select CI Logon

| LC                | DG IN            |  |
|-------------------|------------------|--|
| USERNAME or EMAIL |                  |  |
| I                 |                  |  |
| PASSWORD          |                  |  |
|                   |                  |  |
| 🗌 Remember me     | Forgot Password? |  |
| SI                | GN IN            |  |
| Or sig            | gn in with       |  |
| CIL               | ogon             |  |
|                   |                  |  |

Boulder

http://www.nationaldataplatform.org

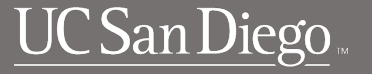

### Step 4: Click on the Select an identity Provider dropdown and search your institution. Click on Log On.

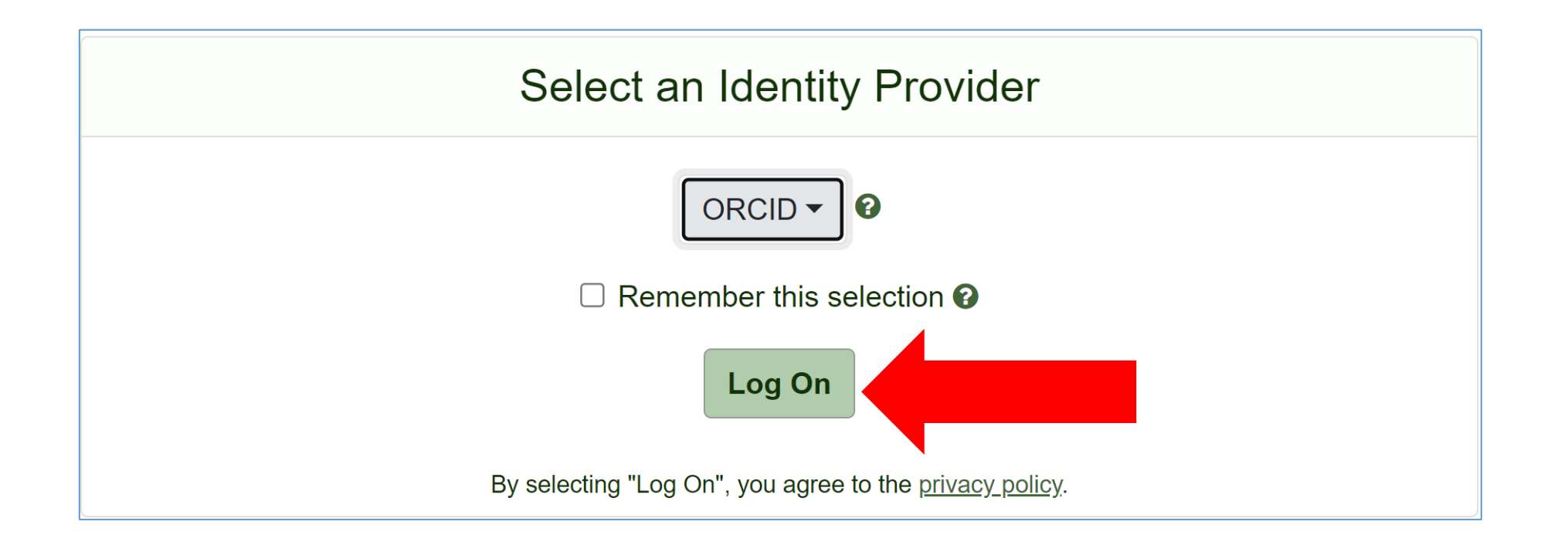

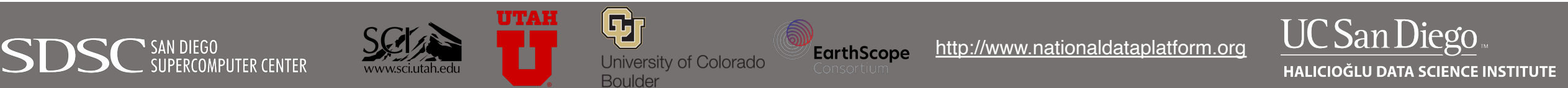

### **Step 5: Log in with your institutional credentials**

| SINGLE SIGN-ON                                                            |                                      | UC San Diego |
|---------------------------------------------------------------------------|--------------------------------------|--------------|
| Passwords and Access Enroll in Two-Step Login Get                         | Help                                 |              |
| Signing on using: Active Direct                                           | ory                                  |              |
| User name (or email address)                                              | Or sign on with:<br>Active Directory |              |
| Password:                                                                 |                                      |              |
| Reset password                                                            |                                      |              |
| <ul> <li>Sign out and close your browser when you're finished.</li> </ul> |                                      |              |

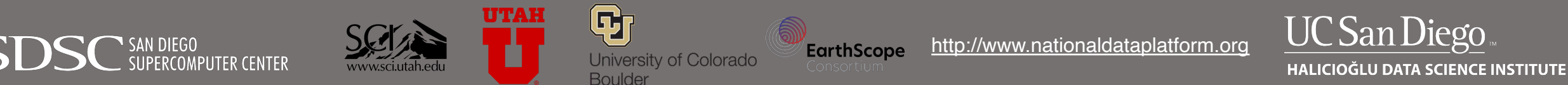

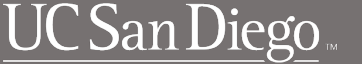

### Step 6: In your dashboard, click on JupyterHub

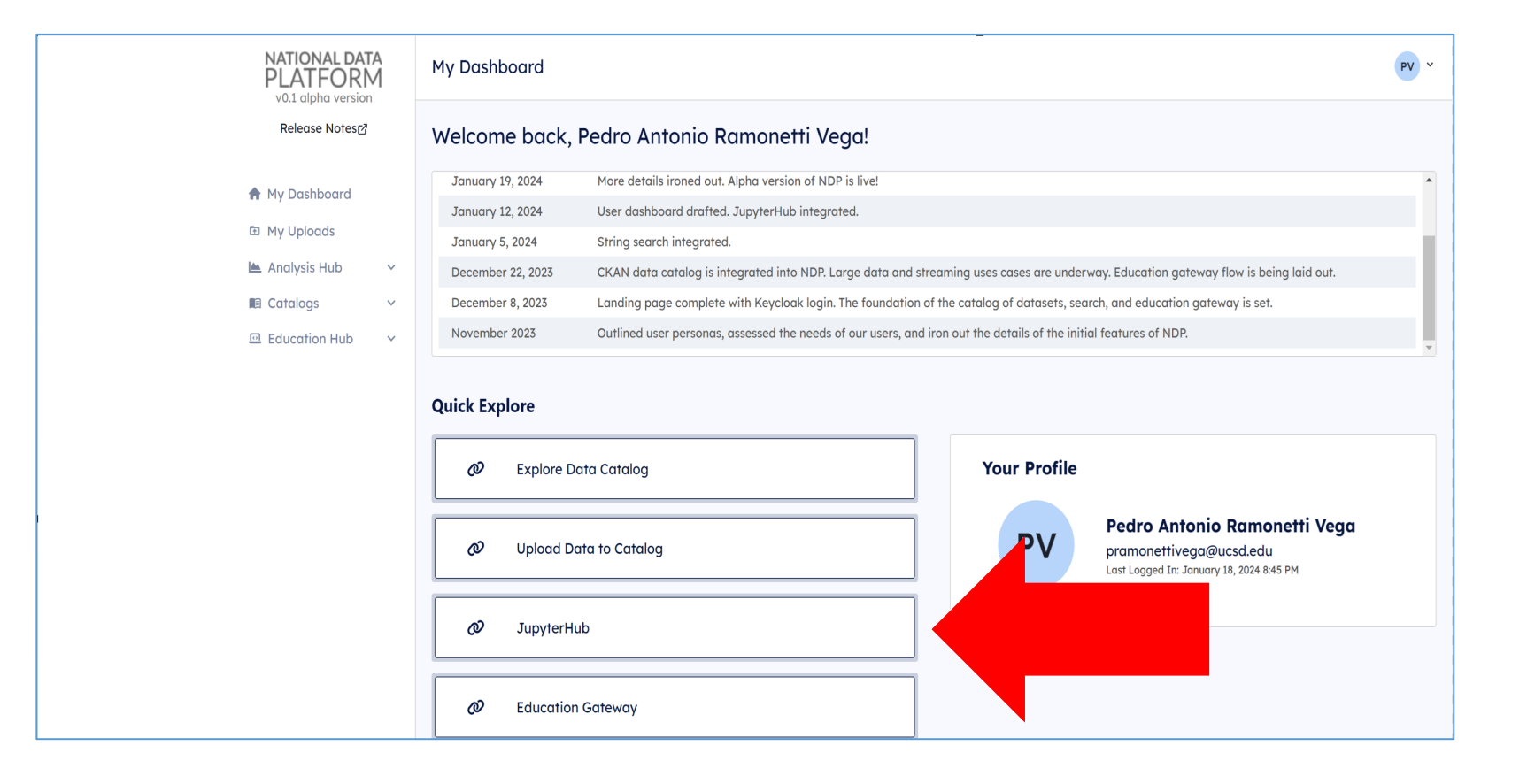

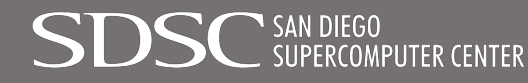

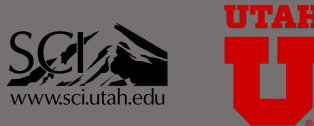

University of Colorado Boulder

**97** 

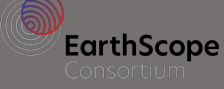

http://www.nationaldataplatform.org

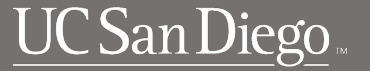

### Step 7: Go to Image and select LLM Service Client. Click on Start.

| Region                                                                                                    |
|----------------------------------------------------------------------------------------------------|
| Any ~                                                                                                    |
| GPUs                                                                                                    |
| 0                                                                                                    |
| Cores                                                                                                    |
| 1                                                                                                    |
| RAM, GB                                                                                                    |
| 16                                                                                                    |
| GPU type                                                                                                    |
| NVIDIA GeForce GTX 1080 Ti ~                                                                                                    |
| □ /dev/shm for pytorch                                                                                                    |
| Image                                                                                                    |
| Minimal NDP Starter Jupyter Lab                                                                                                    |
| Minimal NDP Starter Jupyter Lab<br>Physics Guided Machine Learning Starter Code<br>SAGE Pilot Streaming Data Starter Code<br>EarthScope Consortium Streaming Data Starter Code<br>NAIRR Pilot - NASA Harmonized Landsat Sentinel-2 (HLS) Starter Code<br>LLM Training (CUDA 12.3, tested with 1 GPU, 12 cores, 64GB RAM, NVIDIA A100-80GB)<br>LLM Service Client (Minimal, No CUDA) |
| will be deleted                                                                                                    |
|                                                                                                    |
|                                                                                                    |

#### Today's Demo Tutorial running on NRP/Nautilus

- LLM Service Client: Built for question and answer using pre-trained LLM model for ClimateGPT
  - Load any model and add your documents
- LLM Training: Built for customizing models for your domain
  - Update and fine-tune an existing model permanently for your domain using a large corpus of documents
  - Contact <u>ndp@sdsc.edu</u> for more information on training services

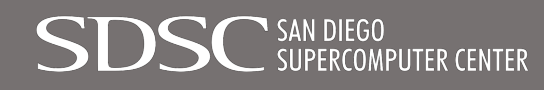

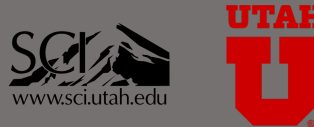

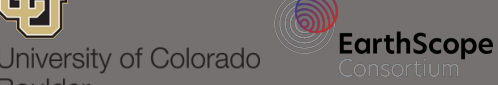

Boulder

http://www.nationaldataplatform.org

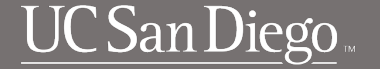

## Step 8: Wait for the server to launch

| NATIONAL DATA<br>PLATFORM Home | Token |                                                                                                    | pramonettivega@ucsd.edu | C Logout |
|--------------------------------|-------|----------------------------------------------------------------------------------------------------|-------------------------|----------|
|                                |       | Your server is starting up.                                                                                                    |                         |          |
|                                |       | You will be redirected automatically when it's ready for you.                                                                  |                         |          |
|                                |       |                                                                                                    |                         |          |
|                                |       | 2024-03-18T19:18:20Z [Normal] AttachVolume.Attach succeeded for volume "pvc-dabaeab0-9c6c-4e2e-8f0c-d8dc3397bfcf"<br>Event log |                         |          |

### It will take a couple of minutes.

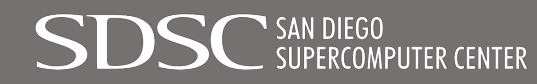

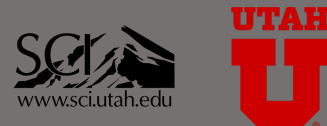

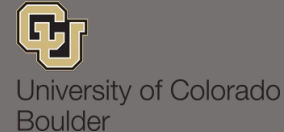

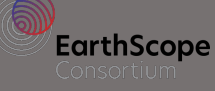

http://www.nationaldataplatform.org

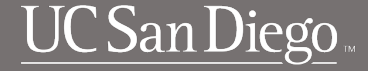

### Step 9: Select NAIRR\_LLM\_chat.ipynb

|   | File Edit View F     | Run Kernel Tabs | Settings Help           |
|---|----------------------|-----------------|-------------------------|
|   | +                    | ± C             | 🖾 Launcher +            |
| 0 | Filter files by name | e Q             | _                       |
|   | <b>I</b> /           |                 | Notebook                |
| ≔ | Name 🔺               | Last Modified   |                         |
|   | User-Persi           | 1 minute ago    |                         |
|   | Local LLM S          | 3 hours ago     |                         |
|   | PDF Docum            | 3 hours ago     | Python 3                |
|   | pics                 | 3 hours ago     | (ipykernel)             |
|   | NAIRR_LLM            | 3 hours ago     |                         |
|   |                      |                 | Console                 |
|   |                      |                 |                         |
|   |                      |                 | ę                       |
|   |                      |                 | Python 3<br>(ipykernel) |

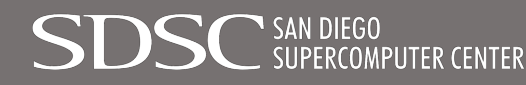

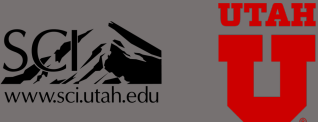

University of Colorado Boulder

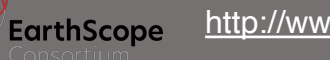

http://www.nationaldataplatform.org

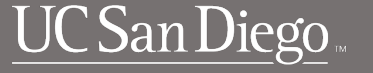

# Step 10: Hands On

#### Part 1: Explore Q&A using ClimateGPT

- Run cells under "A. Set Up"
  - $\,\circ\,$  Run using Shift+Enter on the cell
  - $\,\circ\,$  Functions built
    - make\_query, run\_conversation and save\_conversation\_to\_file
- Run cells under "B. Running the conversation"
  - Use example questions or ask your own
  - Type ENTER after each question. DO NOT TYPE SHIFT+ENTER

GH

Boulder

University of Colorado

 $\,\circ\,$  Answer might take some time

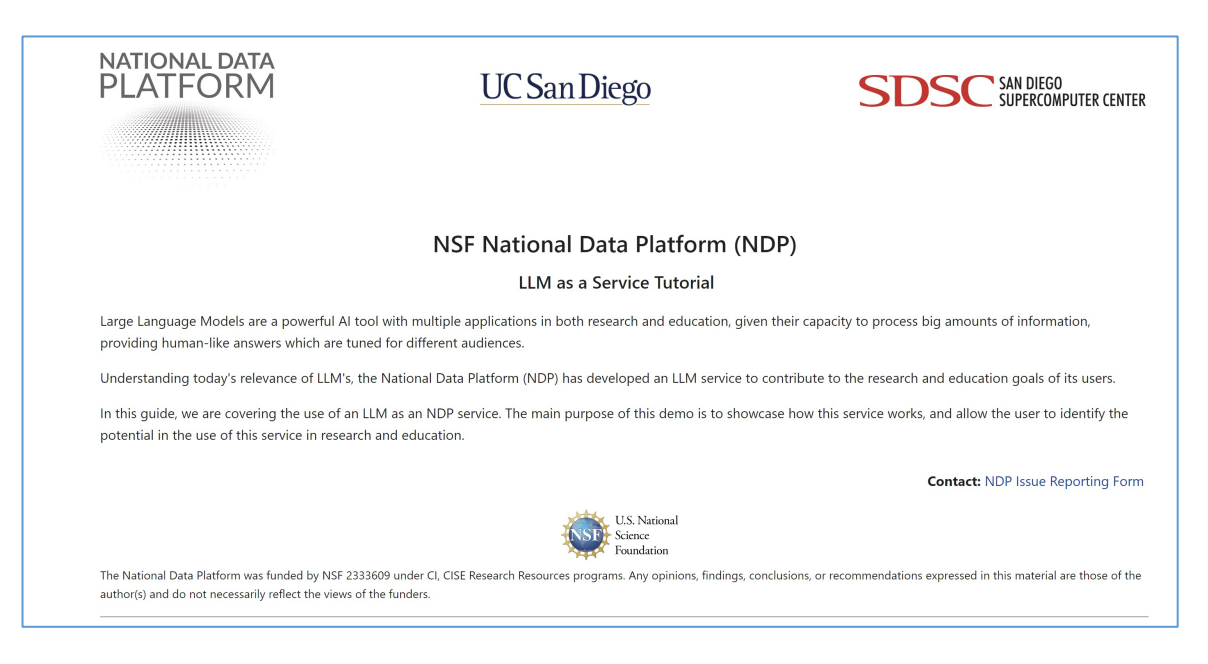

### Part 2: Add New Document and Compare Q&A Results

- Run cells under "C. Adding new context to ClimateGPT"
  - Loading the document can take up to a couple of minutes
  - $\,\circ\,$  Run queries and compare results

http://www.nationaldataplatform.org

EarthScope

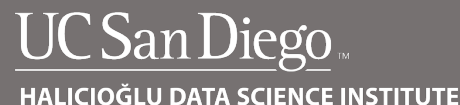

3. Go to the next cell POST, and repeat the process. Now the model will provide an answer relying on the document.

#### PRE-Context

[6]: # PRE - In this cell, we will ask the question without giving any context to ClimateGPT conversation()

Question (q=quit, s=save previous answer): What are NAIRR's goals with respect to human capital?

Answer: The North American Interfraternity Conference's (NAIRR) goals with respect to human capital are focused on promoting the growth and development of fraternity and sorority communities. Specifically, NA IRR aims to:

1. Enhance leadership development: NAIRR provides educational programs, resources, and guidance to help fraternity and sorority members develop leadership skills and become effective leaders in their communit ies.

2. Foster brotherhood and sisterhood: NAIRR supports the development of meaningful relationships among fraternity and sorority members through various programs and initiatives, aiming to cultivate a strong se nse of brotherhood and sisterhood within these communities.

3. Promote diversity, equity, and inclusion: NAIRR recognizes the importance of creating a welcoming and inclusive environment for all members of fraternity and sorority communities. They work to support dive rsity, equity, and inclusion efforts in these communities.

4. Improve risk management: NAIRR provides resources and guidance to help fraternity and sorority communities manage risks effectively, ensuring a safe and positive experience for members.

5. Support the overall success of fraternity and sorority communities: NAIRR aims to help fraternity and sorority communities thrive by providing resources, advocacy, and support to member organizations.

By focusing on these goals, NAIRR works to create well-rounded, engaged, and successful fraternity and sorority communities that benefit members and contribute positively to higher education and society as a whole.

Question (q=quit, s=save previous answer): q

Looking at the responses, we can confirm the model is given proper answers which are constructed taking the added document as context.

#### POST-Context

#### [\*]: # POST - We add True to indicate the model to make use of the new document conversation(True)

Question (q=quit, s=save previous answer): What are NAIRR's goals with respect to human capital?

Answer: The NAIRR aims to provide a comprehensive set of AI tools and resources for federal government use, and it recognizes the importance of human capital in the successful implementation and use of these tools. The Operating Entity is responsible for ensuring that the NAIRR includes appropriate training and support materials for users, and for sharing responsibility with resource providers for providing this training and support. The NAIRR also aims to incorporate lessons learned from its implementation and use to improve its governance, management, and operations over time.

Question (q=quit, s=save previous answer):

### Screenshot of a pre-context and post-context response

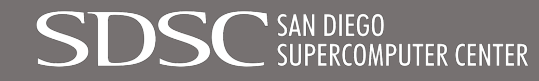

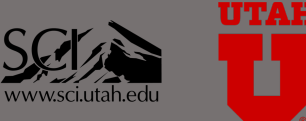

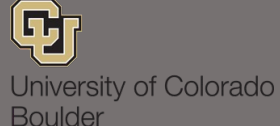

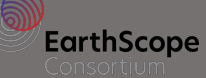

http://www.nationaldataplatform.org

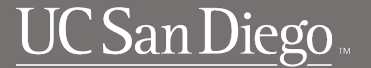

# Step 11: Save your notebook and outputs

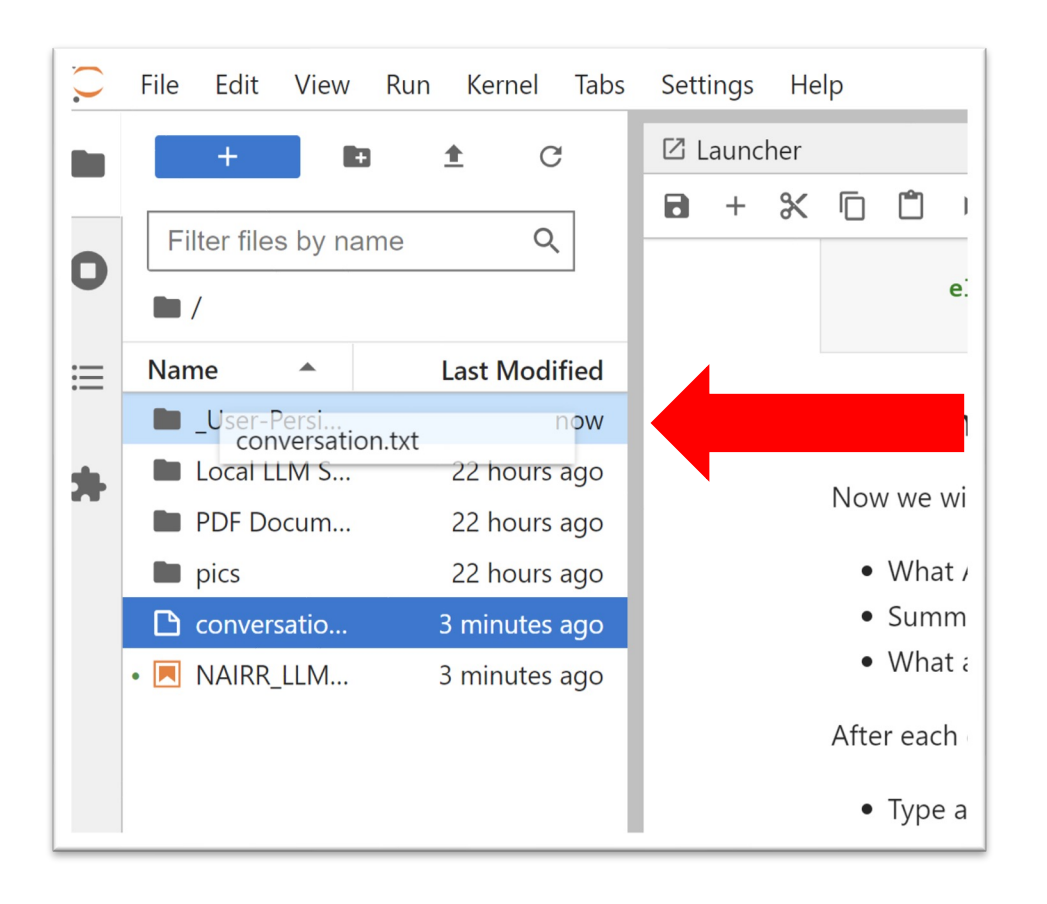

To save your notebook and or output, you can:

- Select the files and drag them into \_User-Persistent-Storage\_
- Copy-Paste the files into \_User-Persistent-Storage\_
- Download them locally

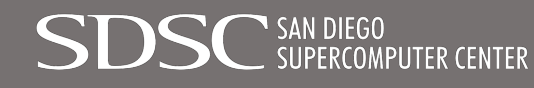

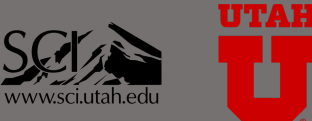

G7

Boulder

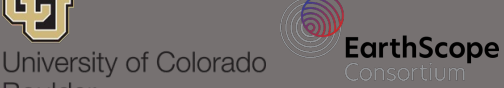

http://www.nationaldataplatform.org

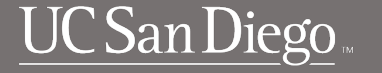

# Local LLM: We provide the set-up code to host your own LLM within your server

| $\mathbf{\hat{(})}$ | File | Edit     | View    | Run | Kernel     | Tabs  |
|---------------------|------|----------|---------|-----|------------|-------|
|                     |      | +        | +       |     | <u>↑</u> ( | 3     |
|                     |      |          |         |     |            | _     |
| 0                   | Fil  | ter file | s by na | me  | С          | 2     |
|                     | /    | /        |         |     |            |       |
| :                   | Nam  | ne       |         |     | Last Mod   | ified |
|                     |      | _User-F  | Persi   | 20  | ) seconds  | ago   |
| *                   |      | Local L  | LM S    |     | 22 hours   | ago   |
|                     |      | PDF Do   | ocum    |     | 22 hours   | ago   |
|                     |      | pics     |         |     | 22 hours   | ago   |
|                     | •    |          | _LLM    | 16  | 5 minutes  | ago   |
|                     |      |          |         |     |            |       |

To make this service work, it is necessary to reserve a server with at least one GPU instance.

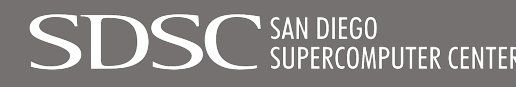

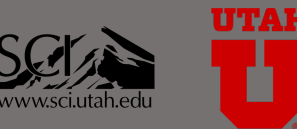

University of Colorado

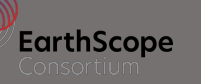

http://www.nationaldataplatform.org

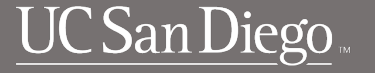

### **Other NDP LLM Notebooks**

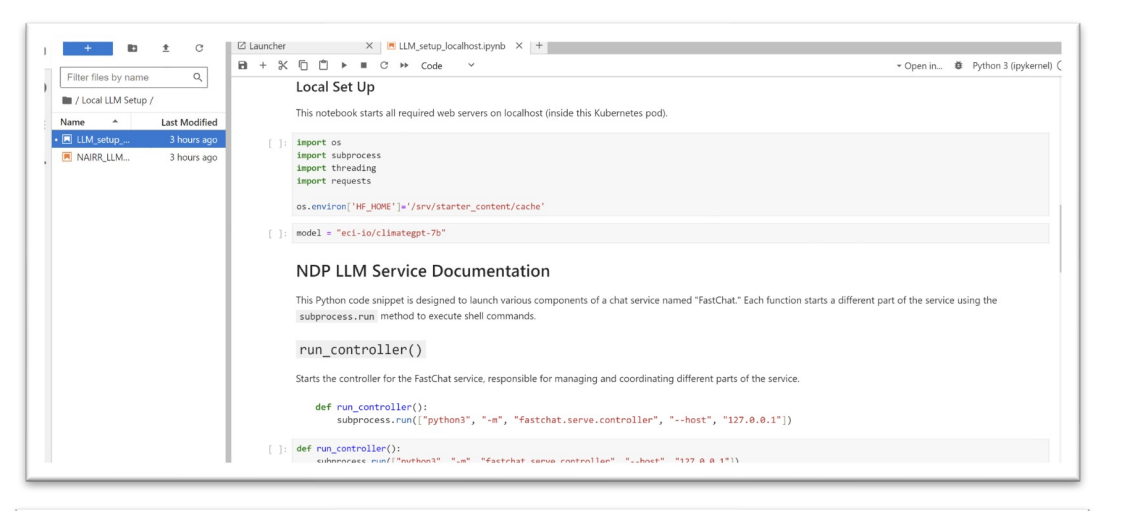

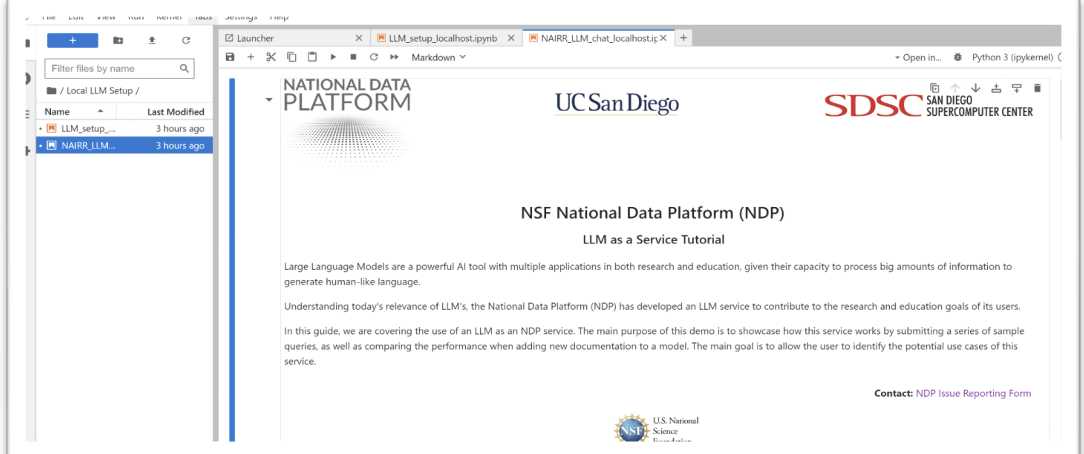

**LLM\_setup\_localhost.ipynb**: This notebook allows users to start their own host API server, and to load their model from HuggingFace into their server.

NAIRR\_LLM\_chat\_localhost.ipynb: The code explored today, which connects to the localhost server instead of Community's LLM server. Users can connect and start interacting with their model.

#### Contact <u>ndp@sdsc.edu</u> for support

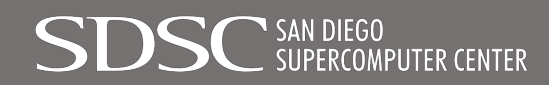

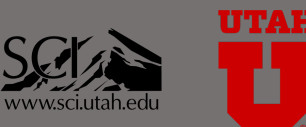

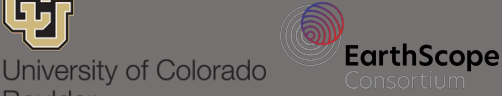

**9** 

Boulder

http://www.nationaldataplatform.org

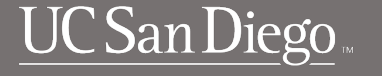

# Step 12: Click on File and select Hub Control Panel

|   | New<br>New Launcher                                                           | ►<br>Ctrl+Shift+L     | × ■ NAIRR_LLM_chat.ipynb ×                                                                                                    |
|---|-------------------------------------------------------------------------------|-----------------------|----------------------------------------------------------------------------------------------------|
|   | Open from Path<br>Open from URL                                               |                       | Let's start with the first question: What task forces are                                                                                                    |
| = | New View for Notebook<br>New Console for Notebook                             |                       | 1. Run the <i>PRE-Context</i> cell and ask the question. Ye 2. Type q to close the conversation                                                                                                   |
| • | Close Tab<br>Close and Shut Down Notebook<br>Close All Tabs                   | Alt+W<br>Ctrl+Shift+Q | 3. Go to the next cell <i>POST</i> , and repeat the process. PRE-Context                                                                                                    |
|   | Save Notebook                                                                 | Ctrl+S                | <pre># PRE - In this cell, we will ask the question<br/>conversation()</pre>                                                                                                    |
|   | Save Notebook As<br>Save All                                                  | Ctrl+Shift+S          | Question (q=quit, s=save previous answer): Wh                                                                                                    |
|   | Reload Notebook from Disk<br>Revert Notebook to Checkpoint<br>Rename Notebook |                       | Answer: I'm sorry, but I am not raminar with<br>without more information, I cannot provide a d<br>Question (q=quit, s=save previous answer): Wh<br>Answer: I'm sorry, but I don't have informatio |
|   | Duplicate Notebook                                                            |                       | Question (q=quit, s=save previous answer): q                                                                                                    |
|   | Download                                                                      |                       | Looking at the responses, we can confirm the model i                                                                                                    |
|   | Save and Export Notebook As                                                   | Þ                     |                                                                                                    |
|   | Save Current Workspace As                                                     |                       | POST-Context                                                                                                    |
|   | Save Current Workspace                                                        |                       | # POST - We add True to indicate the model to                                                                                                    |
|   | Print                                                                         | <u> </u>              | conversation(True)                                                                                                    |
|   | Hub Control Panel                                                             |                       | n (q=quit, s=save previous answer): Wh                                                                                                    |
|   | Log Out                                                                       |                       | NAIRR stands for National Artificial I guestion (q=quit, s=save previous answer): wh                                                                                                    |
|   |                                                                               |                       | Answer: According to the report, the acronym N                                                                                                    |

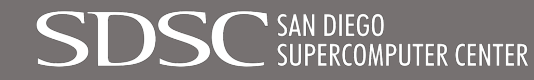

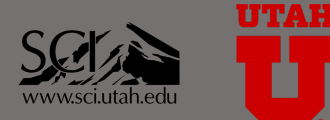

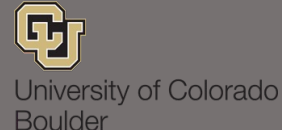

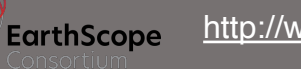

http://www.nationaldataplatform.org

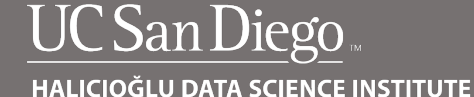

# Step 13. Stop your Server

|                                                                                | St                                   | top My Server My Server                     |                                    |
|--------------------------------------------------------------------------------|--------------------------------------|---------------------------------------------|------------------------------------|
| Named Servers                                                                  |                                      |                                             |                                    |
|                                                                                | ay have additional conver(a) with pe | ames. This allows you to have more than one | server running at the same time.   |
| In addition to your default server, you m                                      | ay have additional server(s) with ha |                                             | oor of ranning at the barrie time. |
| In addition to your default server, you m                                      | URL                                  | Last activity                               | Actions                            |
| In addition to your default server, you m Server name Name your server Add New | URL<br>Server                        | Last activity                               | Actions                            |

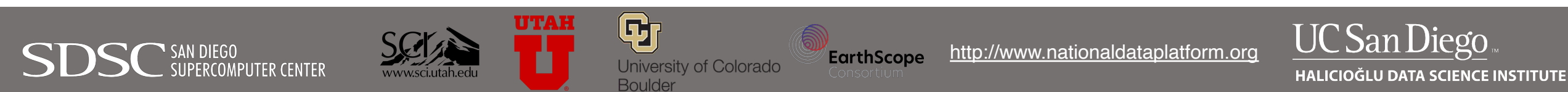

## How can we work with you?

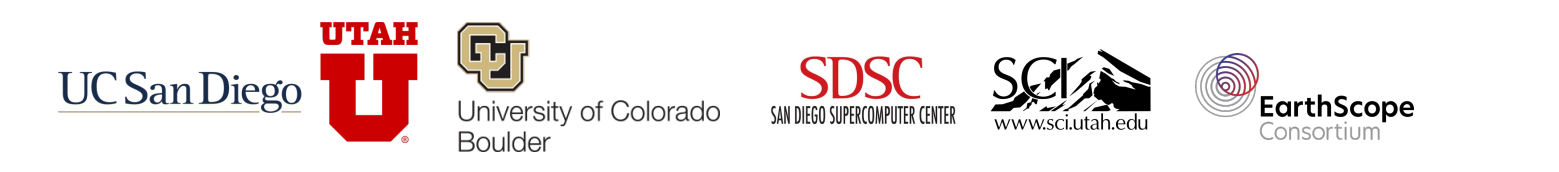

### Contact: Ilkay Altintas, Ph.D. Email: <u>ialtintas@ucsd.edu</u>

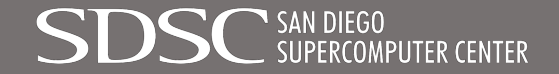

http://www.nationaldataplatform.org

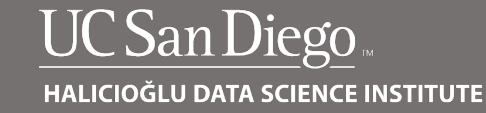